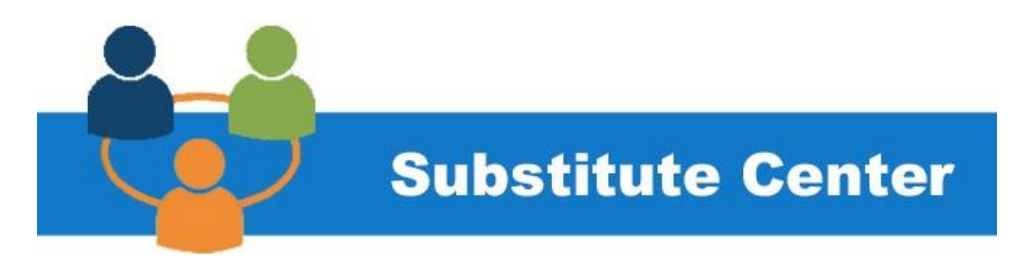

## Welcome to the Cleveland Metropolitan School District

## Teachers, Paraprofessionals and Secretaries

This job aid will assist Teachers, Paraprofessionals, and Secretaries entering absences and requesting a substitute in SmartFind Express.

Please refer to the Employee Absence Fact Sheet for additional details.

If you have questions, contact the subcenter@clevelandmetroschools.com.

## **Entering an absence**

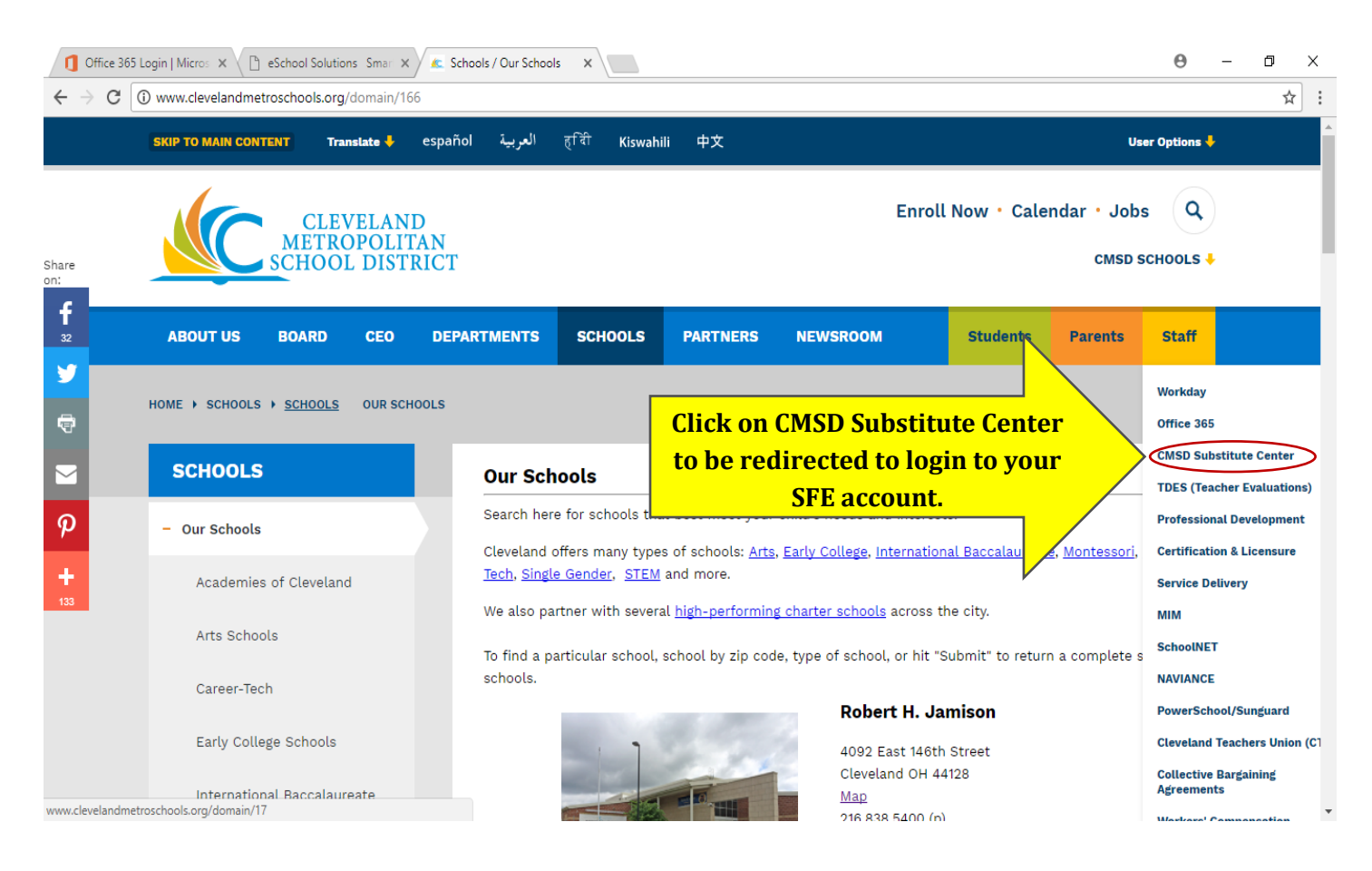

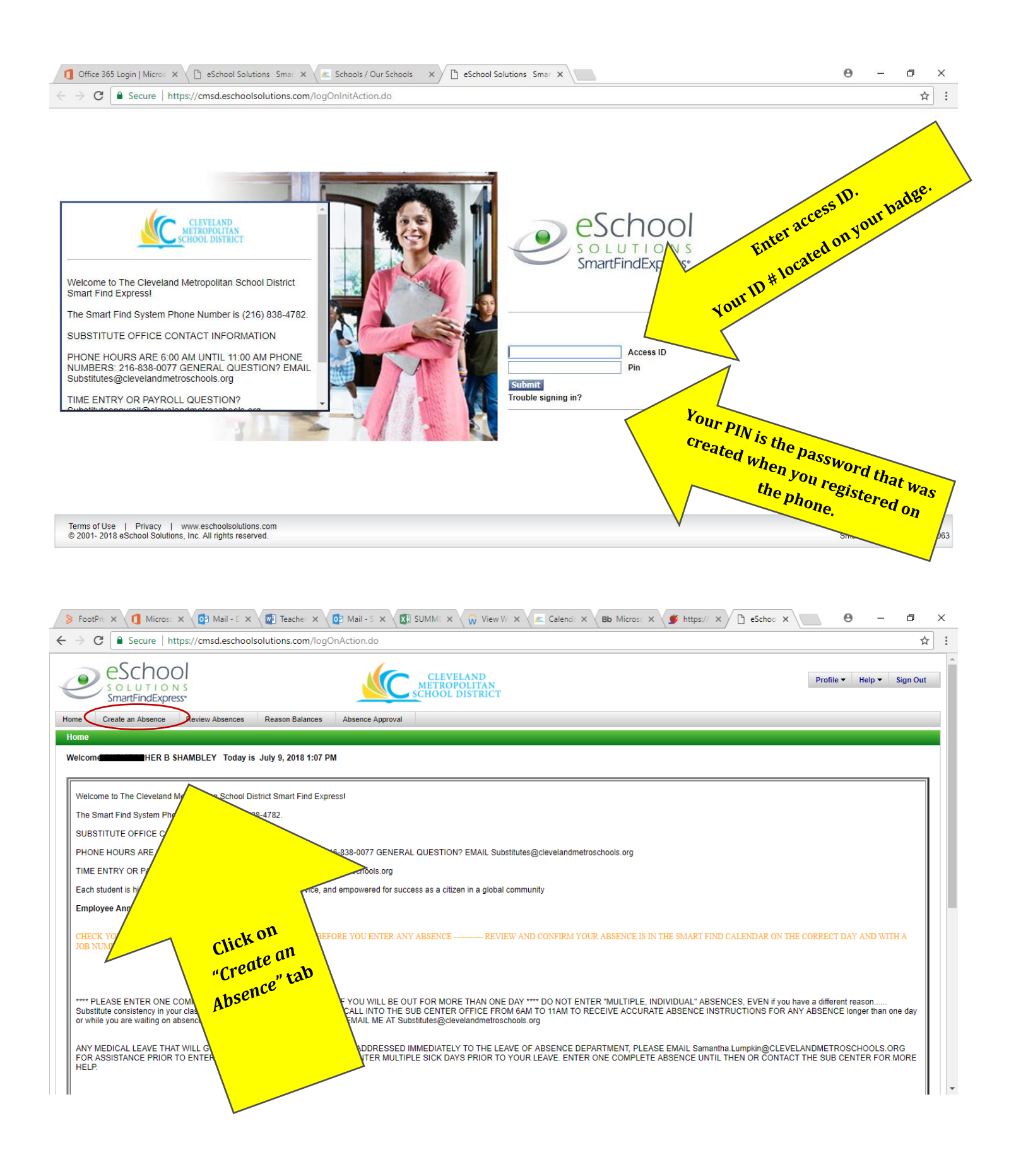

| 💁 Mail - 🗙 🛛 🏧 SUB D 🗙 🖉 SUB_                                | S 🗙   🚾 Specif X   🚾 When X   💁 Mail- X   🜠 2019. X   🎧 https: X   😭 (1) Di. X   🔞 Pame X 🔤 eSch: X 💶 O C 44 X   🕂                                                                    | - 0 ×      |
|--------------------------------------------------------------|----------------------------------------------------------------------------------------------------|------------|
| $\leftrightarrow$ $\rightarrow$ C $rac{}$ https://cmsd.escho | olsolutions.com/profileMainAction.do                                                                                                    | ☆ 😁 :      |
| ſ                                                            | Unified Talent<br>SmartFind Express                                                                                                    |            |
|                                                              | Home Administrator • System Operations • System Configuration • Parameters • Telephone • Reports • April 17, 2020, 12:30 AM                                                           |            |
|                                                              | Employee Search                                                                                                    |            |
|                                                              | Create an Absence for an Employee by pressing 'Name Lookup' OR entering ID Is a Substitute required?: Yes No Access ID: 426521 Continue Name Lookup                                   |            |
|                                                              | Terms of Use Privasy.<br>Copyright A9 2005- 2020 PowerSchool Group LLC and/or its affiliates. All trademarks are either owned or licensed by PowerSchool group LLC or its affiliates. |            |
| time tracking infopdf                                        |                                                                                                    | Show all X |

Confirm the Location, Classification and reporting times are accurate before entering any absence.

| 👂 FootPric 🗙 🚺 Microsc 🗙 🧕 Mail - E 🗙            | Teacher X                                                                      | Mail - S 🗙 🚺                                                                   | summe × 🗸                                                 | 🖓 View W 🗙 🎽                                                           | Calenda X B                                              | b Microso 🗙 🍯 https://o 🗙 🗋              | eSchool × | θ - | ٥ | ×    |
|--------------------------------------------------|--------------------------------------------------------------------------------|--------------------------------------------------------------------------------|-----------------------------------------------------------|------------------------------------------------------------------------|----------------------------------------------------------|------------------------------------------|-----------|-----|---|------|
| ← → C   Secure   https://cmsd.eschool            | solutions.com/create                                                           | AbsenceInitActio                                                               | on.do                                                     |                                                                        |                                                          |                                          |           |     | 4 | r] : |
|                                                  | eSch<br>soluti<br>SmartFinc<br>Home Create an Abs                              | ICNS<br>IExpress*<br>ence Review                                               | Absences Reas                                             | CLEVELAN<br>METROPOLI<br>SCHOOL DIST<br>son Balances Al                | D<br>TAN<br>RICT<br>Disence Approval                     | Profile ▼ Help ▼ Sign Out                |           |     |   | -    |
| Confirm/Enter<br>Location and<br>Classification. | reate Job<br>Absence<br>this abs<br>Classific<br>Real<br>Is a Substitute requi | ation: KENNET<br>ation: ELEMEN<br>ason:                                        | tinue and proceed<br>H W CLEMENT E<br>ITRY GR'S 6-8<br>No | l until a job numbe<br>ELEMENTARY 30:                                  | r is assigned.<br>3297                                   | 2                                        |           |     |   |      |
|                                                  | D<br>REPORTING MULTIF<br>If the days are non-c<br>If every day of the at       | Start<br>(MM/DD/Y<br>PLE DAYS?<br>onsecutive, reme<br>psence does not s<br>Abs | ember to "unchecl<br>start and end at th<br>sence         | End<br>(MM/DD/YYYY)<br>k" the day(s) from<br>le same time, reme<br>Sub | the weekly sched<br>mber to change t<br>stitute          | ule.<br>he times on the weekly schedule. |           |     |   |      |
|                                                  | Weekly Sebedule                                                                | Start Time                                                                     | End Time                                                  | Start Time                                                             | End Time                                                 |                                          |           |     |   |      |
| Notice the <i>report</i>                         | Monday                                                                         | (m.min am)<br>08.00 AM                                                         | 02:45 PM                                                  | (III.IIIII aIII)<br>08:00 AM                                           | 02:45 PM                                                 |                                          |           |     |   |      |
| times.                                           | Tuesday 🕑<br>Wednesday 🕑<br>Thursday 🕑<br>Friday 🕑                             | 08:00 AM<br>08:00 AM<br>08:00 AM<br>08:00 AM                                   | 02:45 PM<br>02:45 PM<br>02:45 PM<br>02:45 PM<br>02:45 PM  | 08:00 AM<br>08:00 AM<br>08:00 AM<br>08:00 AM<br>08:00 AM               | 02:45 PM<br>02:45 PM<br>02:45 PM<br>02:45 PM<br>02:45 PM |                                          |           |     |   |      |
|                                                  |                                                                                |                                                                                |                                                           |                                                                        |                                                          |                                          |           |     |   |      |

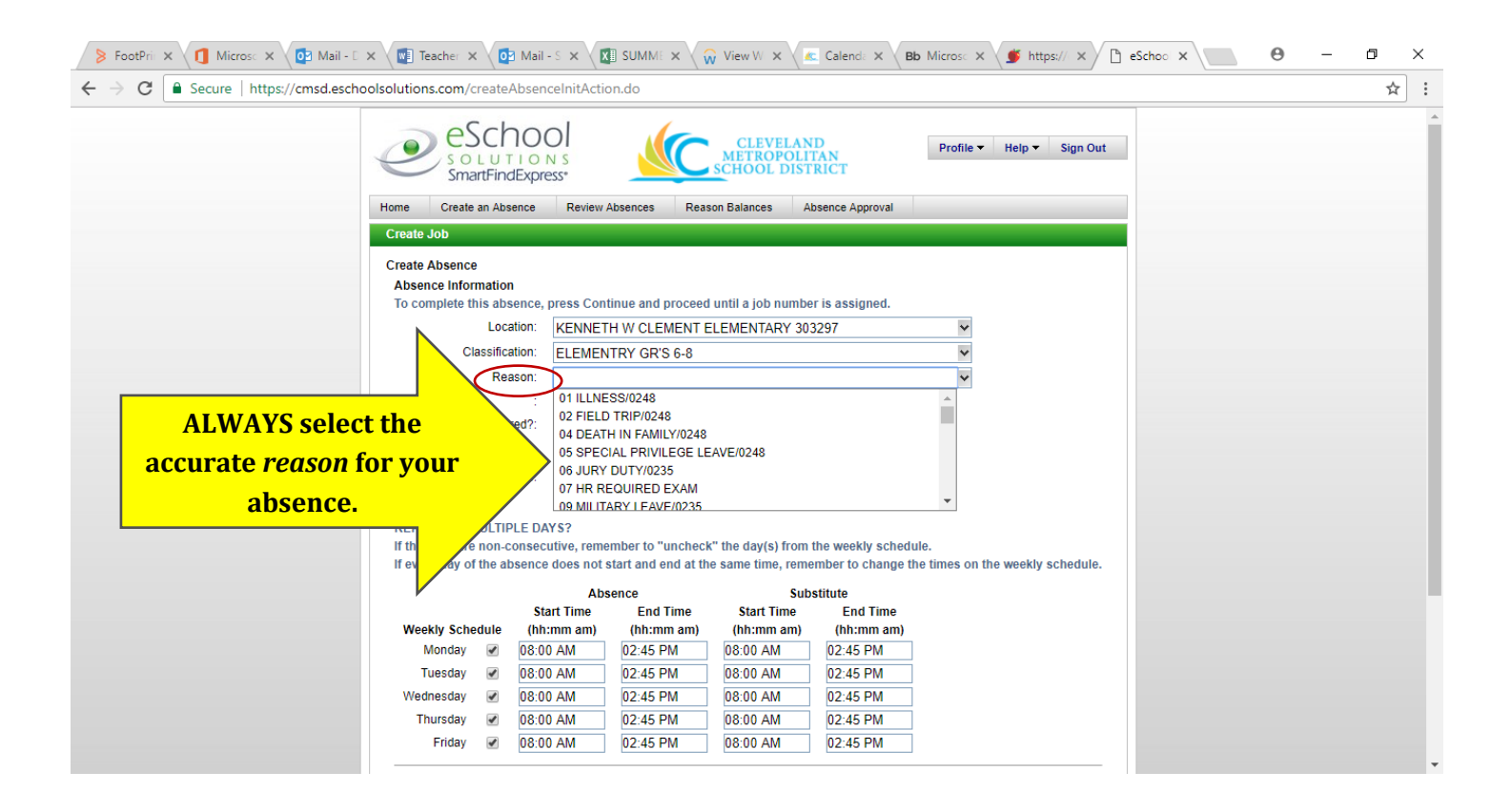

| 👂 FootPrin 🗙 🚺 Microsc 🗙 🔯 Mail - D 🤉                                     | K 💽 Teacher 🗙 🧕                                                                            | 🛛 Mail - S 🗙 🛛 🕅                                                                                                    | 🛾 summe 🗙 🗸 🕻                                              | 🖓 View W 🗙 🔏                                                                                                | Calenda 🗙 🛛 B                                              | 🗴 Microso 🗙 🍯 https:// 🗙 🎦 | eSchoo × 🖉 🛛       | - 0 × |
|---------------------------------------------------------------------------|--------------------------------------------------------------------------------------------|----------------------------------------------------------------------------------------------------|------------------------------------------------------------|----------------------------------------------------------------------------------------------------|------------------------------------------------------------|----------------------------|--------------------|-------|
| $\leftarrow$ $\rightarrow$ C $\blacksquare$ Secure   https://cmsd.eschool | olsolutions.com/create                                                                     | AbsenceInitActio                                                                                                    | on.do                                                      |                                                                                                    |                                                            |                            |                    | ☆ :   |
|                                                                           | Home Create an Abs<br>Create Job                                                           | DOOL<br>LONS<br>dExpress*                                                                                                    | Absences Reas                                              | CLEVELAN<br>METROPOLI<br>SCHOOL DIST<br>son Balances Al                                                     | D<br>TAN<br>RICT<br>osence Approval                        | Profile ▼ Help ▼ Sign Out  |                    |       |
| Substitute<br>Required?                                                   | Create Absence<br>Absence information<br>To complete this abs<br>Loc:<br>Classific:<br>Rei | n<br>sence, press Com<br>ation: KENNET<br>ation: ELEMEN<br>ason:<br>:<br>:<br>red?: • Yes                                      | tinue and proceed<br>H W CLEMENT E<br>ITRY GR'S 6-8        | until a job numbe<br>ELEMENTARY 30                                                                          | r is assigned.<br>3297                                     |                            |                    |       |
| YES or NO                                                                 | REPORTING MULTIR<br>If the days are non-c<br>If every day of the al                        | Start<br>MM/DD/Y<br>PLE DAYS?<br>consecutive, reme<br>bsence does not s                                                        | ember to "uncheck<br>start and end at th                   | End<br>(MMDD/YYYY)<br>(" the day(s) from<br>e same time, reme                                               | the weekly sched<br>mber to change t                       | Select da                  | ites for the abser | nce   |
|                                                                           |                                                                                            | Abs<br>Start Time                                                                                                    | sence                                                      | Sub<br>Start Time                                                                                           | stitute                                                    |                            |                    |       |
|                                                                           | Weekly Schedule<br>Monday V<br>Tuesday V<br>Wednesday V<br>Thursday V                      | Start Time           (hh:mm am)           08:00 AM           08:00 AM           08:00 AM           08:00 AM           08:00 AM | (hh:mm am)<br>02:45 PM<br>02:45 PM<br>02:45 PM<br>02:45 PM | Start Time           (hh:mm am)           08:00 AM           08:00 AM           08:00 AM           08:00 AM | (hh:mm am)<br>02:45 PM<br>02:45 PM<br>02:45 PM<br>02:45 PM |                            |                    |       |
|                                                                           | Friday 🕑                                                                                   | 08:00 AM                                                                                                    | 02:45 PM                                                   | 08:00 AM                                                                                                    | 02:45 PM                                                   |                            |                    |       |

Enter the **start** & **end** dates you anticipate being out.

If you are waiting on some type of LOE approval, enter the longest anticipated end date.

Consistency for classroom coverage is very important.

Any absence EXTENSION must be called into the *Substitute Center* by 11:00 am, a day or more in advance.

## IF Specified Substitute is requested, enter Substitute's ID or "Name Lookup"

Note: **Pre-arranged** substitute is a substitute that has already verbally confirmed the acceptance of the assignment. SFE will not call the substitute, and the name will be added to the job request. This activity must be initiated by the **Principal** contacting the Sub Center.

It is important to understand the difference in the substitute classifications.

🔤 eSchool Sol X 🧃 Microsoft C X | 💁 Mail - Hlava X | 😑 Launch Meir X | 🥥 Cisco Webar X | 🎧 https://www X | 🏮 Voice Note; X | 💿 Watch The i X | 🕥 Workday Dr. X | 🕂 ٥  $\times$ ☆ D : Start Dates: REPORTING MULTIPLE DAYS? If the days are non-consecutive, remember to "uncheck" the day(s) from the weekly schedule If every day of the absence does not start and end at the same time, remember to change the times on the weekly schedule. Absence Substitute Start Time End Time Start Time End Time Weekly Schedule (hh:mm am) (hh:mm am) (hh:mm am) (hh:mm am) Monday 🗹 07:50 AM 02:40 PM 07:50 AM 02:40 PM Tuesday 07:50 AM 02.40 PM 07:50 AM 1 02·40 PM 07:50 AM 02:40 PM 07:50 AM 02:40 PM 1 Wednesday 07:50 AM 02:40 PM 07:50 AM 02:40 PM Thursday -07:50 AM 02-40 PM 07:50 AM 02:40 PM Friday 1 **IF Specified** Substitute Specify a Substitute? ID: Name Lookup **Substitute** PRE-ARRANGE If the specified substitute has accepted this assignment and does not need to be contacted, press YES. Has the substitute accepted this job?: Yes No **Enter** Instructions for Substitute Substitute Instructions: um Characte File Attachments: Choose File No file chosen (Maximum file size=512K) Administrator webinar-95774429 ics ^ Show all ×

If you have questions contact the subcenter@clevelandmetroschools.com

The *Substitute Instructions* box, allows you to enter documents, voice memos or any special instructions regarding the class, students, materials, seating charts, homework assignments, lesson plan.

When absence and substitute entries are complete, Review Absence to confirm information is correct.

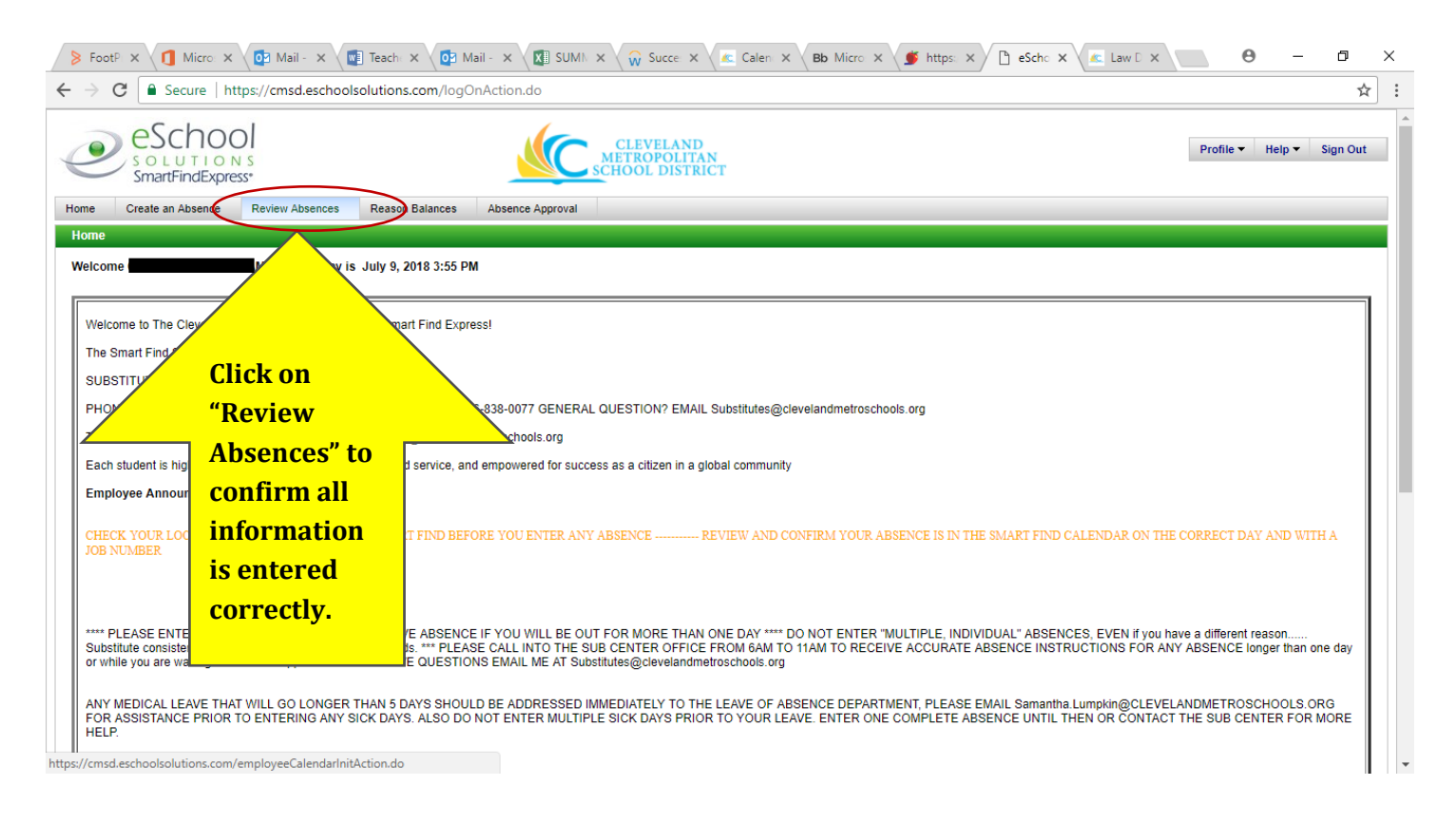

| 👂 FootP 🗙 🚺 Micro 🗙 🧕 Mail - 🗙 💽 T                                           | Teach: x 🔯 Mail- x 🕼 SUMI. x 🎧 Succe x 🚾 Calen: x 🛛 Bb Micro x 🏈 https: x                                                                                                    | 🕒 eScho X 📧 Law D X 🖉 😶       | – 0 × |
|------------------------------------------------------------------------------|----------------------------------------------------------------------------------------------------|-------------------------------|-------|
| $\leftarrow$ $\rightarrow$ C $\blacksquare$ Secure   https://cmsd.eschoolsol | utions.com/employeeCalendarInitAction.do                                                                                                    |                               | ☆ :   |
| Click the<br>"Calendar" view<br>and hit search.                              | Intersection       Intersection       Intersection <td< th=""><th>Help V Sign Out</th><th></th></td<> | Help V Sign Out               |       |
| -                                                                            | Terms of Use   Privacy   www.eschoolsolutions.com                                                                                                    |                               |       |
|                                                                              | © 2001- 2018 eSchool Solutions, Inc. All rights reserved. SmartFir                                                                                                    | nd <i>Express</i> 2.5.0.10063 |       |

| Profile - Help - Sign Out         Home       Administrator • System Operations • System Configuration • Parameters • Telephone • Reports •         Calendar         Profile       Administrator • Employee • Substitute •         Name:       HLAVATY DIANE         Access ID:       497775         Return To Targuiny                                                                                                    |  |
|----------------------------------------------------------------------------------------------------|--|
| Home Administrator System Operations System Configuration Parameters Telephone Reports Calendar  Calendar  Profile Administrator Employee Substitute Name: HLAVATY.DIANE Access ID: 497775 Return To Tinquiry                                                                                                    |  |
| Calendar  Profile Administrator  Employee  Substitute  Name: HLAVATY DIANE Access ID: 497775 Return To Inquiry                                                                                                    |  |
| Name: HLAVATY DIANE<br>Access ID: 497775<br>Return To Inquiry                                                                                                    |  |
| Access ID: 497775<br>Return To Inquiry                                                                                                    |  |
| Return To Inquiry                                                                                                    |  |
|                                                                                                    |  |
|                                                                                                    |  |
| Op the Set Money The Wed Thu Fri Set                                                                                                    |  |
| forget to a set appear in the interview of the set of the set of t |  |
| the correct confirmed and the confirmed and the  |  |
| 14 15 16 17 18                                                                                                    |  |
| 21<br>1036482<br>07:15 AM - 12:00<br>PM                                                                                                    |  |
| 27 28 29 30                                                                                                    |  |

After completing the absence in SmartFindExpress, at the end of your school day, please confirm your absence has uploaded into your *Workday* calendar for processing.

Note: If a half of day or less is entered, a full day will deduct off your Workday balance. Please see your timekeeper for this adjustment.